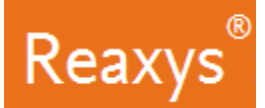

## **Literature Searching**

Reaxys is one of the largest document repositories in chemical science and provides various different means to find literature on chemistry related topics. This document showcases two examples for searching documents and chemical information in Reaxys.

In the workflows we show examples that include:

- How to use the quick search feature
- How to work with and interpret the results preview
- How to narrow initial answers using various filter options
- How to get to citing articles via Scopus

## Finding documents discussing fluorescent sensors

Fluorescent molecular sensors can be applied in many disciplines, including medical diagnostics, physiological imaging, biochemical and chemical analysis or monitoring systems. In this case I would like to know more about published literature on the topic "supramolecular chemistry fluorescent sensing" and to see whether there is a review article of interest to me.

 On the Reaxys home page click the *Search Reaxys* field and type *supramolecular chemistry fluorescent sensing* 
 Click *Search*

| Reaxys                                                                   | Quick search Query builder Results Synthesis planner History Elsevier Reasys 🞗 🔊 |  |  |  |  |  |  |  |  |  |
|--------------------------------------------------------------------------|----------------------------------------------------------------------------------|--|--|--|--|--|--|--|--|--|
|                                                                          | Search substances, reactions, citations and bioactivity data                     |  |  |  |  |  |  |  |  |  |
| Search Reaxys<br>Q supramolecular chemistry fluorescent sensing X<br>AND |                                                                                  |  |  |  |  |  |  |  |  |  |
|                                                                          | Create Structure or Reaction Drawing                                             |  |  |  |  |  |  |  |  |  |
| <b>TREAXYS</b> * Version 1                                               | Search >                                                                         |  |  |  |  |  |  |  |  |  |

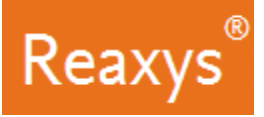

Reaxys analyzes the query input and returns three result sets in a Results Preview:

- The first set is the result of a query that considers all query terms, while the second and third sets search for parts of the query.
- From the list of result sets you can now select the one which best fits your needs, without reformulating your query.

| Reaxys                 |           | Quick search    | Query builder          | Results       | Synthesis planner          | History           | Elsevier Reaxys 🝳 🕜 | ) |
|------------------------|-----------|-----------------|------------------------|---------------|----------------------------|-------------------|---------------------|---|
| - Back to Quick Search | Choose    | a result fo     | or supramole           | ecular cł     | nemistry fluore            | scent sensing     |                     |   |
| 1                      |           |                 |                        |               |                            |                   |                     |   |
| 82                     | Documents | Titles, Abstrac | t, Keywords  : supram  | olecular chem | istry, fluorescent sensing | Preview Results 🗸 | View Results >      |   |
| 7972                   | Documents | Titles, Abstrac | t, Keywords : fluoresc | ent sensing   |                            | Preview Results 🗸 | View Results >      |   |
| 18656                  | Documents | Titles, Abstrac | t, Keywords : supram   | olecular chem | istry                      | Preview Results 🗸 | View Results >      |   |
|                        |           |                 |                        |               |                            |                   | Feedback 🖵          |   |

2. Click *View Results* for the first set of results to retrieve the 82 documents:

| Reaxys                 |           | Quick search     | Query builder          | Results       | Synthesis planner          | History           | Elsevier Reaxys 🝳 | 0    |
|------------------------|-----------|------------------|------------------------|---------------|----------------------------|-------------------|-------------------|------|
| - Back to Quick Search | Choose    | a result fo      | or supramole           | ecular cł     | nemistry fluore            | escent sensing    |                   | ,    |
|                        |           |                  |                        |               |                            |                   | K                 |      |
| 82                     | Documents | Titles, Abstract | , Keywords : supram    | olecular chem | istry, fluorescent sensing | Preview Results 🗸 | View Results >    | -    |
| 7972                   | Documents | Titles, Abstract | :, Keywords : fluoresc | ent sensing   |                            | Preview Results 🗸 | View Results 〉    |      |
| 18656                  | Documents | Titles, Abstract | , Keywords : supram    | olecular chem | istry                      | Preview Results 🗸 | View Results 〉    |      |
|                        |           |                  |                        |               |                            |                   | Feedbac           | ck 🖓 |

3. In the Filters and Analysis Panel, collapse Index Terms (List) and Publication Year

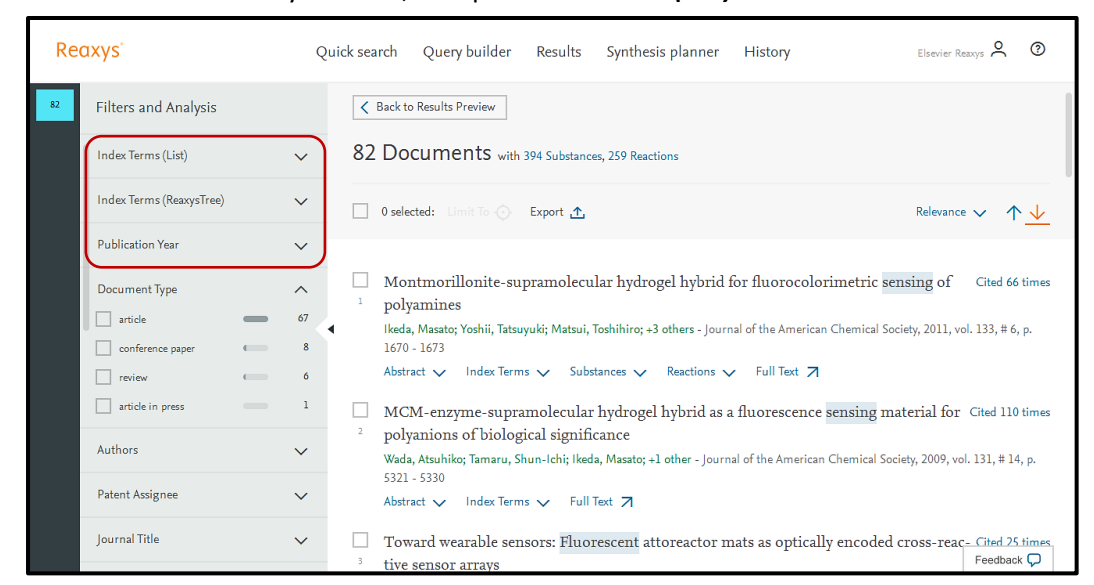

- 4. In the Document Type filter, notice there are 6 review articles
  - a. Check the box for *review*
  - b. Click Apply

Reaxys

| Re | axys                     |       | Qu     | nick search Query builder Results Synthesis planner History Elsevier Reavys 🔍 💿                                                                                                    |  |  |  |  |  |  |
|----|--------------------------|-------|--------|----------------------------------------------------------------------------------------------------|--|--|--|--|--|--|
| 82 | Filters and Analysis     | Apply | *      | C Back to Results Preview                                                                                                    |  |  |  |  |  |  |
|    | Index Terms (List)       |       | ``     | 82 Documents with 394 Substances, 259 Reactions                                                                                                    |  |  |  |  |  |  |
|    | Index Terms (ReaxysTree) |       | ~      | $\Box$ 0 selected: Limit To $\bigcirc$ Export $\underline{\uparrow}$ Relevance $\checkmark$ $\uparrow$ $\underline{\checkmark}$                                                                                                    |  |  |  |  |  |  |
|    | Publication Year         |       | $\sim$ |                                                                                                    |  |  |  |  |  |  |
|    | Document Type 1          |       | ^      | Montmorillonite-supramolecular hydrogel hybrid for fluorocolorimetric sensing of Cited 66 times<br>polyamines<br>Ikeda, Masato; Yoshii, Tatsuyuki; Matsui, Toshihiro; +3 others - Journal of the American Chemical Society, 2011, vol. 133, #6, p.<br>1670 - 1673<br>Abstract V Index Terms V Substances V Reactions V Full Text 7 |  |  |  |  |  |  |
|    | article                  | -     | 67     |                                                                                                    |  |  |  |  |  |  |
|    | conference paper         |       | 8      |                                                                                                    |  |  |  |  |  |  |
|    | article in press         |       | 1      | MCM-enzyme-supramolecular hydrogel hybrid as a fluorescence sensing material for Gited 110 times                                                                                                    |  |  |  |  |  |  |
|    | Authors                  |       | $\sim$ | <sup>2</sup> polyanions of biological significance<br>Wada, Atsuhiko; Tamaru, Shun-Ichi; Ikeda, Masato; +1 other - Journal of the American Chemical Society, 2009, vol. 131, #14, p.                                                                                                    |  |  |  |  |  |  |
|    | Patent Assignee          |       | ~      | 5321 - 5330<br>Abstract ∨ Index Terms ∨ Full Text 7                                                                                                    |  |  |  |  |  |  |
|    | Journal Title            |       | ~      | Toward wearable sensors: Fluorescent attoreactor mats as optically encoded cross-reac- <u>Clied 25 stimes</u><br>tive sensor arrays                                                                                                    |  |  |  |  |  |  |

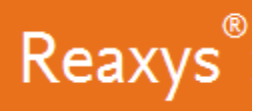

One of the reviews is cited many times and looks interesting to me.

- Click 'Cited # times' to open Scopus with the documents that cite this article.
- Click 'Abstract' to view the document's abstract.
- Click 'Index Terms' to view the index terms that were assigned to this article.
- Click 'Full Text' will direct you to the publisher's website for viewing the full text article.

*Please Note*: depending on the article or patent, further options may be presented: Substances, Reactions, Front Page Information

| Red | axys                     | Q      | uick sea | rch Query builder Results Synthesis planner History Elsevier                                                                                                    | Reaxys 🞗 🕐        |
|-----|--------------------------|--------|----------|----------------------------------------------------------------------------------------------------|-------------------|
| 6   | Filters and Analysis     |        | 2        | Recent developments in micelle-induced fluorescent sensors<br>Bandyopadhyay, Prasun; Ghosh, Amit K Sensor Letters, 2011, vol. 9, #4, p. 1249 - 1264                                                                                | Cited 12 times    |
| 82  | Index Terms (List)       | ~      |          | Abstract 🗸 Index Terms 🗸 Full Text 🏹                                                                                                    |                   |
|     | Index Terms (ReaxysTree) | ~      | 3        | Fluorogenic and chromogenic polymer chemosensors<br>Garcia, Jose M.; Garcia, Felix C; Serna, Felipe; +1 other - Polymer Reviews, 2011, vol. 51, # 4, p. 341 - 390                                                                  | Cited 29 times    |
|     | Publication Year         | $\sim$ |          | Abstract 🗸 Index Terms 🗸 Full Text 🏹                                                                                                    |                   |
|     | Document Type            | 6      | 4        | Sensing and activation of anionic species by polyamine-based metal complexes<br>Bencini, Andrea; Lippolis, Vito; Valtancoli, Barbara - Inorganica Chimica Acta, 2014, vol. 417, p. 38 - 58<br>Abstract V Index Terms V Full Text 7 | Cited 2 times     |
|     | Authors                  | ~      |          | Anion recognition and sensing in organic and aqueous media using luminescent                                                                                                    | Cited 848 times   |
|     | Patent Assignee          | ~      |          | Gunnlaugsson, Thorfinnur; Glynn, Mark; Tocci (nee Hussey), Gillian M.; +2 others - Coordination Chemistry Re                                                                                                    | views, 2006, vol. |
|     | Journal Title            | $\sim$ |          | 250, # 25-24, p. 3094 - 3117<br>Abstract ∨ Index Terms ∨ Full Text 7                                                                                                    |                   |
|     | Substance Classes        | ~      |          | Mimicking the antenna system of green plants                                                                                                    | Cited 113 times   |
|     | Reaction Classes         | ~      | 0        | Calzaferri, Gion; Lutkouskaya, Katsiaryna - Photochemical and Photobiological Sciences, 2008, vol. 7, # 8, p. 879<br>Abstract 🗸 Index Terms 🗸 Full Text 🏹                                                                          | Feedback 💭        |

Reaxys®

## Total Synthesis of Taxol

Taxol is a complex molecule used as a drug to treat ovarian, breast, lung, pancreatic and other cancers. Its total synthesis is challenging, but nevertheless very interesting to learn. What is known about the total synthesis of taxol and who worked on it and when?

You can start to answer questions like this in Reaxys either through Reaction Records (draw the structure of taxol and specify the substance be a product), or through Substance Records (find the Substance Record for taxol and browse through the preparations listed), or through Document Records (where simple keyword searches relating to substances/reactions can directly give important records). In this case, we shall illustrate how to approach this question through Document Records.

On the Reaxys home page click the *Search Reaxys* field and type *total synthesis of taxol* 
 Click *Search*

| Reaxys | Quick search Query builder Results Synthesis planner History Elsevier Reavys               | 3      |
|--------|--------------------------------------------------------------------------------------------|--------|
|        | Search substances, reactions, citations and bioactivity data                               |        |
|        | Search Reaxys<br>C Total Synthesis of Taxol<br>AND<br>Create Structure or Reaction Drawing |        |
|        | Search >                                                                                   | back 🖵 |

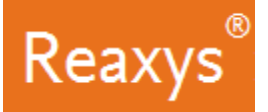

Reaxys analyzes the query input and returns four result sets in a Results Preview:

- The 319 Reactions set is the result of looking at reaction records.
- The three Documents sets are results of looking at document records with a different combination of the original search terms.

| R | Reaxys'              |           | Quick search        | Query builder         | Results     | Synthesis planner | History           | Elsevier Reaxys 🞗 | 0   |
|---|----------------------|-----------|---------------------|-----------------------|-------------|-------------------|-------------------|-------------------|-----|
| • | Back to Quick Search |           | Choos               | e a result fo         | r Total S   | Synthesis of Ta   | xol               |                   |     |
| 1 |                      |           |                     |                       |             |                   |                   |                   |     |
|   | 319                  | Reactions | Product(s) :        | as drawn              |             |                   | Preview Results 🗸 | View Results 📏    | ]   |
|   | 2795                 | Documents | Titles, Abstract, K | eywords : Total Synth | esis, Taxol |                   | Preview Results 🗸 | View Results 📏    | ]   |
|   | 9573                 | Documents | Titles, Abstract, K | ieywords : Taxol      |             |                   | Preview Results 🗸 | View Results 义    | ]   |
|   | 7803592              | Documents | Titles, Abstract, K | eywords : Total Synth | esis        |                   | Preview Results 🗸 | View Results >    | ý Ç |

2. Click *View Results* for the second set of results which will display documents that discuss total synthesis of taxol.

| F | Reaxys                 |           | Quick search        | Query builder          | Results     | Synthesis planner | History           | Elsevier Reaxys 🛇    | 0          |
|---|------------------------|-----------|---------------------|------------------------|-------------|-------------------|-------------------|----------------------|------------|
| [ | - Back to Quick Search |           | Choos               | se a result fo         | r Total S   | Synthesis of Tax  | xol               |                      |            |
|   |                        |           |                     |                        |             |                   |                   |                      |            |
|   | 319                    | Reactions | Product(s) :        | as drawn               |             |                   | Preview Results 🗸 | View Results >       |            |
|   | 2795                   | Documents | Titles, Abstract, # | Keywords : Total Synth | esis, Taxol |                   | Preview Results 🗸 | View Results 🗲       |            |
|   | 9573                   | Documents | Titles, Abstract, K | Keywords : Taxol       |             |                   | Preview Results 🗸 | View Results 📏       |            |
|   | 7803592                | Documents | Titles, Abstract, K | Keywords : Total Synth | iesis       |                   | Preview Results 🗸 | View Results Feedbac | * <b>Ç</b> |

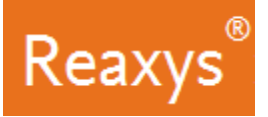

- 3. In the Filters and Analysis Panel, scroll down to the *Authors* field and *expand* it
  - By looking at the author filter I see that Nicolaou is one of the top publishing authors on this topic.

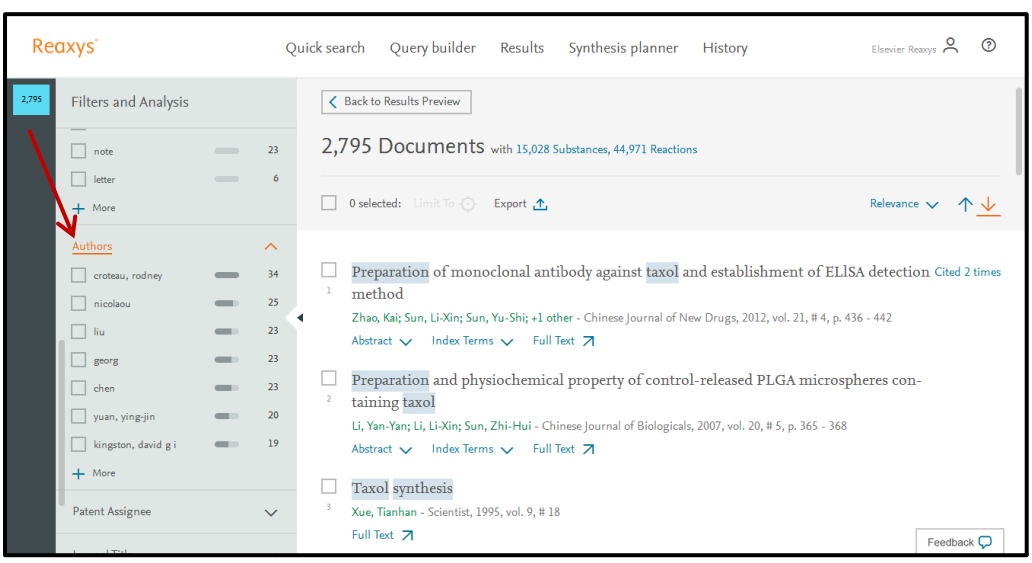

## 4. Check the box for *nicolaou*

a. Click Apply

| Reaxys |                                                                                                    |       | Qui                                                                                | ick search Query builder Results Synthesis planner History Elsevier Reaxys 🞗 🔊                                                                                                    |  |
|--------|----------------------------------------------------------------------------------------------------|-------|------------------------------------------------------------------------------------|----------------------------------------------------------------------------------------------------|--|
| 2,795  | Filters and Analysis                                                                                        | Apply | ≈                                                                                  | ✓ Back to Results Preview          2,795 Documents with 15,028 Substances, 44,971 Reactions         □ 0 selected: Limit To ○ Export ▲    Relevance ∨ ↑ ↓                                                                                                    |  |
|        | Authors 1<br>croteau, rodney<br>nicolaou<br>sorr<br>chen<br>yuan, ying-jin<br>kingston, david g i<br>+ More |       | <ul> <li>34</li> <li>25</li> <li>23</li> <li>23</li> <li>20</li> <li>19</li> </ul> | <ul> <li>Preparation of monoclonal antibody against taxol and establishment of ELISA detection Gited 2 times</li> <li>method</li> <li>Zhao, Kai, Sun, Li-Xin; Sun, Yu-Shi; +1 other - Chinese Journal of New Drugs, 2012, vol. 21, # 4, p. 436 - 442</li> <li>Abstract ✓ Index Terms ✓ Full Text </li> <li>Preparation and physiochemical property of control-released PLGA microspheres con-</li> <li>taining taxol</li> <li>Li, Yan-Yan; Li, Li-Xin; Sun, Zhi-Hui - Chinese Journal of Biologicals, 2007, vol. 20, # 5, p. 365 - 368</li> <li>Abstract ✓ Index Terms ✓ Full Text </li> </ul> |  |
|        | Patent Assignee                                                                                             |       | ~                                                                                  | Taxol synthesis <sup>3</sup> Xue, Tianhan - Scientist, 1995, vol. 9, # 18       Full Text ↗   Feedback ♡                                                                                                    |  |

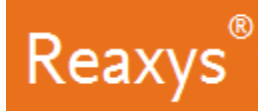

The Results list is now filtered to the 25 Documents by Nicolaou

| Rec   | ıxys                                 |   | Qu     | ick sea | rch Query builder Results Synthesis planner History                                                                                        | Elsevier Reaxys 👌 🔞            |
|-------|--------------------------------------|---|--------|---------|----------------------------------------------------------------------------------------------------|--------------------------------|
| 25    | Filters and Analysis                 |   |        | <       | Back to Results Preview                                                                                                    |                                |
| 2,795 | Index Terms (List)                   |   | ^      | 25      | Documents with 647 Substances, 2,191 Reactions                                                                                             |                                |
|       | antineoplastic agent                 | _ | 5      |         | 0 selected: Limit To 🔿 Export 🛧                                                                                                    | Relevance $\checkmark$ $\land$ |
|       | oxidation reaction                   | - | 3<br>2 |         |                                                                                                    |                                |
|       | prodrug                              | - | 2      | 1       | Design, synthesis and biological activity of protaxols<br>Nicolaou; Riemer; Kerr; +2 others - Nature, 1993, vol. 364, # 6436, p. 464 - 466 |                                |
|       | enantioselectivity stereoselectivity | - | 2 4    |         | Abstract V Index Terms V Full Text 7                                                                                                    | Cited 101 times                |
|       | + More                               |   |        | 2       | Nicolacu; Riemer; Kerr; +2 others - Nature, 1993, vol. 364, # 6436, p. 464 - 466                                                           | città for times                |
|       | Index Terms (ReaxysTree)             |   | ~      |         | Total synthesis of Taxol 4. The final stages and completion of the synthesis                                                               | Cited 174 times                |
|       | Publication Year                     | _ | ^      | 3       | Nicolau; Ueno; Lu; +5 others - Journal of the American Chemical Society, 1995, vol. 117, # 2, p. 653 -                                     | 659                            |
|       | 1997                                 | _ | 4      |         | Abstract V Index Ierms V Substances V Reactions V Full lext A                                                                              | Ci. 1722                       |
|       | 1998                                 |   | 3      | 4       |                                                                                                    | Feedback 💭                     |

5. Scroll down to Publication Year, which shows that most of the work was done between 1993-1998:

| Re          | axys                                                                     |   | Q                          | uick | search Query builder Results Synthesis planner History                                                                                                    | evier Reaxys ᅌ     | 0                    |
|-------------|--------------------------------------------------------------------------|---|----------------------------|------|----------------------------------------------------------------------------------------------------|--------------------|----------------------|
| 25<br>2,795 | Filters and Analysis progrug enantioselectivity stereoselectivity H More |   | 2                          |      | C Back to Results Preview  25 Documents with 647 Substances, 2,191 Reactions  0 selected: Limit To C Export 1. Reactions                                                                                                    | levance 🗸          | ↑ <u>↓</u>           |
|             | Index Terms (ReaxysTree) Publication Year I 1995 1997 1998 1994 1993     |   | ><br>5<br>4<br>3<br>3<br>3 | 4    | <ul> <li>Design, synthesis and biological activity of protaxols</li> <li>Nicolaou; Riemer; Kerr; +2 others - Nature, 1993, vol. 364, # 6436, p. 464 - 466</li> <li>Abstract ∨ Index Terms ∨ Full Text </li> <li>Design, synthesis and biological activity of protaxols</li> <li>Nicolaou; Riemer; Kerr; +2 others - Nature, 1993, vol. 364, # 6436, p. 464 - 466</li> <li>Abstract ∨ Index Terms ∨ Full Text </li> <li>Total synthesis of Taxol. 4. The final stages and completion of the synthesis</li> </ul> | Cited 1<br>Cited 1 | 01 times<br>74 times |
|             | 1992     2009     More                                                   | - | 2                          |      | <sup>4</sup> Nicolacy: Uero; Liu; +5 others - Journal of the American Chemical Society, 1995, vol. 117, # 2, p. 653 - 659         Abstract V       Index Terms V       Substances V       Reactions V       Full Text Z         Total synthesis of taxol       4       Nicolacy: Uero; Liu; +5 others - 1004 and 247, # 4444 = 420, -624                                                                                                    | Feedb              | ack 📿                |

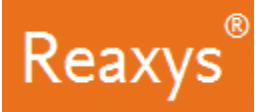

Viewing the filtered list of 25 documents, there is one which is cited 733 times. This is a good starting document to evaluate the **total synthesis of taxol**:

- Click 'Cited # times' to open Scopus with the documents that cite this article.
- Click 'Abstract' to view the document's abstract.
- Click 'Index Terms' to view the index terms that were assigned to this article.
- Click 'Full Text' will direct you to the publisher's website for viewing the full text article.

*Please Note*: depending on the article or patent, further options may be presented: Substances, Reactions, Front Page Information

| Rec   | axys                     |   | Q  | uick sea | rch Query builder Results Synthesis planner History                                                       | Elsevier Reaxys 🔎 | . ?       |
|-------|--------------------------|---|----|----------|----------------------------------------------------------------------------------------------------|-------------------|-----------|
| 25    | Filters and Analysis     |   |    | 25       | Documents with 647 Substances, 2,191 Reactions                                                            |                   |           |
| 2,000 | stereoselectivity        |   | 1  |          | 0 selected: Limit To 🚫 Export 🛧                                                                           | Relevance 🗸       | <u>↑</u>  |
|       | Index Terms (ReaxysTree) |   | ~  |          | Design wethous and high sized activity of wetwork                                                         |                   |           |
|       | Publication Year         |   | ^  | 1        | Nicolaou; Riemer; Kerr; +2 others - Nature, 1993, vol. 364, # 6436, p. 464 - 466                          |                   |           |
|       | 1995                     | — | 5  |          | Abstract 🗸 Index Terms 🗸 Full Text 🛪                                                                      |                   |           |
|       | 1997                     | _ | 4  | •        | Design, synthesis and biological activity of protaxols                                                    | Cited             | 101 times |
|       | 1998                     | - | 3  | 2        | Nicolaou; Riemer; Kerr; +2 others - Nature, 1993, vol. 364, # 6436, p. 464 - 466                          |                   |           |
|       | 1994                     | - | 3  |          | Abstract 🗸 Index Terms 🗸 Full Text 🛪                                                                      |                   |           |
|       | 1993                     | - | 3  |          | Total synthesis of Taxol, 4. The final stages and completion of the synthesis                             | Cited             | 174 times |
|       | 1992                     |   | 2  | 3        | Nicolaou; Ueno; Liu; +S others - Journal of the American Chemical Society, 1995, vol. 117, #2, p. 653 - 6 | 559               |           |
|       | 2009                     | - | 1  |          | Abstract 🗸 Index Terms 🗸 Substances 🗸 Reactions 🗸 Full Text 🏹                                             | - Λ.              |           |
|       | + More                   |   |    |          | Total synthesis of taxol                                                                                  | Cited             | 733 times |
|       | Document Type            |   | ~  | 4        | Nicolaou; Yang; Liu; +8 others - Nature, 1994, vol. 367, # 6464, p. 630 - 634                             |                   |           |
|       | article                  | _ | 20 |          | Abstract 🗸 Index Terms 🗸 Full Text 🏹                                                                      | Feed              | back 🖵    |